## Краткое руководство по установке Обзор принтера Держатель рулона Шпиндель подачи этикеток этикеток Шпиндель подачи ленты Шпиндель перемотки Крышка принтера ленты Ленточный механизм Фиксатор Печатающая головка Сниматель этикеток Рычаг освобождения каретки Выходное отверстие бумажной подложки

## А: Установка оборудования

- 1. Подсоедините принтер к компьютеру.
- 2. Вставьте шнур питания в разъем питания на задней части принтера, а затем вставьте шнур в надлежащим образом заземленную сетевую розетку.
- Откройте крышку принтера и вставьте ленту.
  - i. Установите пустой бумажный рулон на шпиндель перемотки ленты. (Обратите внимание, что при отсутствии пустого бумажного рулона во время работы принтера может произойти ошибка.)
  - Закрепите ленту на шпинделе подачи ленты в направлении, при котором лента протягивается так. как описано в шаге іу.
  - Извлеките каретку принтера, подняв вверх рычаг освобождения каретки.
  - iv. Следуя направлению, указанному на метке **RIBBON** протяните начальный прозрачный участок ленты вперед под ленточным механизмом. Прикрепите начальный участок ленты к пустому бумажному рулону на шпинделе перемотки ленты (с помощью скотча).
  - V. (Вручную) Проворачивайте шпиндель перемотки ленты до тех пор, пока лента не закроет начальный участок и не натянется.
  - VI. Установите каретку принтера на место.

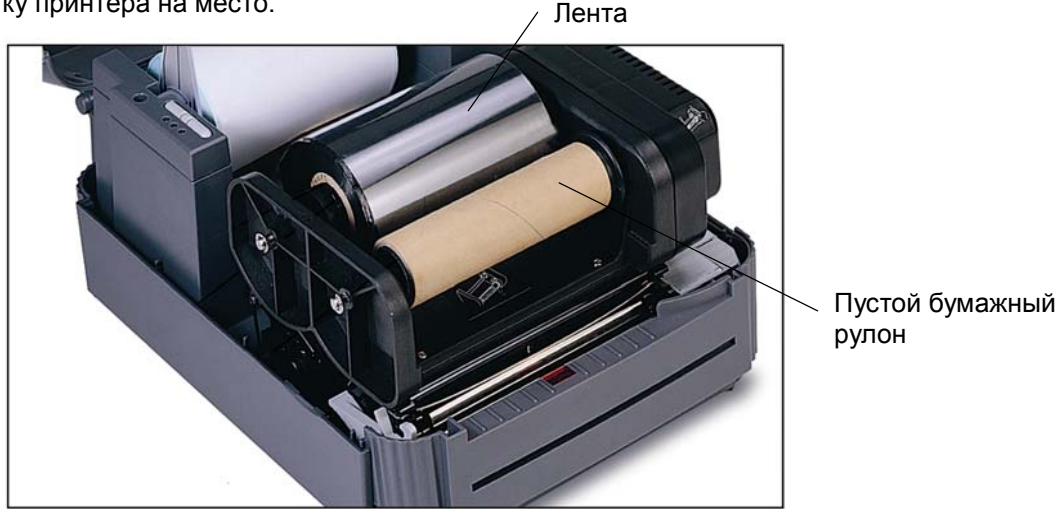

- 4. Откройте крышку принтера и вставьте рулон этикеток.
- Вставьте шпиндель подачи этикеток в рулон (намотка осуществляется печатной поверхностью наружу).
- II. Прикрепите фиксаторы к шпинделю подачи этикеток.
- ііі. Поместите этикетку на (внешний) держатель рулона этикеток.
- Извлеките каретку принтера, подняв вверх рычаг освобождения каретки.
- V. Установите этикетку таким образом, чтобы она проходила (при использовании внешнего держателя рулона этикеток через гнездо подачи этикеток) в направлении, указанном на метке **LABEL**, а затем под ленточным механизмом и попадала на валик.
- vi. Отрегулируйте направляющую по ширине этикетки.
- vii. Установите каретку принтера на место.

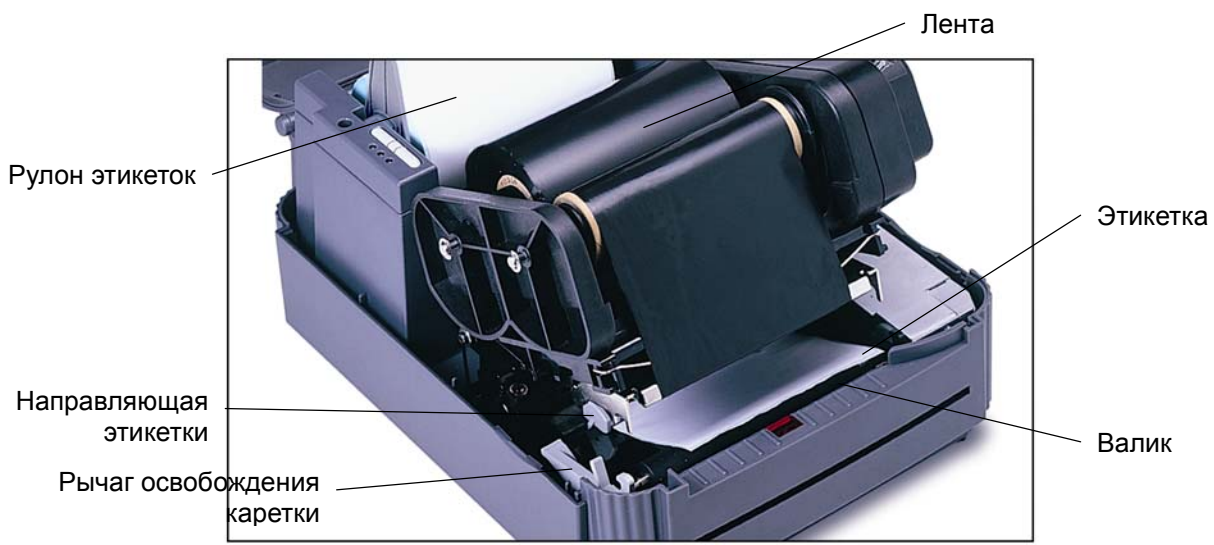

- Закройте крышку принтера. 5
- 6 Включите принтер. Принтер готов к печати.
- Примечание: При включении принтером автоматически осуществляется обнаружение установленной ленты для выбора режима прямой термопечати или включением принтера установите ленту и включите ленточный механизм.

## В: Утилиты, запускающиеся при включении питания

Самопроверка

После выключения питания принтера сначала установите ленту и этикетку. Нажмите кнопку FEED (ПОДАЧА), а затем включите принтер.

Не отпускайте кнопку FEED (ПОДАЧА) до тех пор, пока принтером осуществляется подача этикеток. Принтером выполняются перечисленные ниже действия.

- 1. Калибровка шага этикетки
- 2. Печать образца для проверки печатающей термоголовки
- 3. Печать внутренних настроек
- 4. Переход в режим дампа
- Калибровка датчика зазора

Эта утилита используется для калибровки чувствительности датчика зазора. Пользователям может потребоваться выполнение калибровки датчика зазора по двум причинам:

- 1. Использование этикетки нового типа.
- 2. Инициализация принтера.

Примечание: Если калибровка датчика зазора не выполнена должным образом, может замигать индикатор ERROR (ОШИБКА).

термопереноса. Собственно, для использования режима термопереноса перед включением принтера обязательно установите ленту, этикетку и включите ленточный механизм. Чтобы использовать режим прямой термопечати, перед

Для калибровки датчика зазора выполните указанные ниже действия.

- 1. Выключите питание принтера и установите в него рулон чистых этикеток (т.е. без логотипов или символов).
- 2. При включении питания принтера удерживайте нажатой кнопку PAUSE (ПАУЗА).
- 3. Как только принтером начнет подавать этикетки, отпустите кнопку **PAUSE** (ПАУЗА). Не выключайте принтер до тех пор, пока не прекратится подача и загорятся два зеленых индикатора.
- Инициализация принтера

При инициализации для параметров принтера устанавливаются значения по умолчанию.

Для инициализации принтера выполните указанные ниже действия.

- 1. Выключите питание принтера.
- 2. При включении питания принтера удерживайте нажатыми кнопки **PAUSE** (ПАУЗА) и **FEED** (ПОДАЧА).
- 3. Не отпускайте кнопки до тех пор, пока поочередно не замигают три индикатора.
- Примечание. По завершении инициализации принтера выполните повторную калибровку датчика зазора.
- С: Установка драйвера и программного обеспечения

Для получения подробных сведений см. файл readme.txt, находящийся в корневом каталоге компакт-диска с драйверами (Driver CD).

Для получения дополнительной информации по работе с принтером см. руководство по эксплуатации на

компакт-диске с драйверами (Driver CD).

Номер по каталогу: 39-0000089-10